## DIRECTIONS FOR EVENT RESERVATIONS

- 1. Go to the Reading Liederkranz website: <u>www.readingliederkranz.com</u>
- 2. Scroll down to Upcoming Events and find your event
- 3. Click on the red oval that says "MAKE A RESERVATION"

4. In the bar that says "DATE" - click on the arrow on the right which will bring up a calendar. Click on the date of the event (if needed, click to the right for next calendar month)

- 5. The Event will be listed
- 6. The next bar asks how many? Click on the number you are paying for.
- 7. Click on the time you would like.

8. A new page will come up where you fill in your name, phone number and email.

9. Complete this section if you have a special Occasion and Special Request

10. A blue bar at the bottom will direct you to continue to Payment. (Note: if you do not see this Bar, move your page up using the scroll on the right)

11. Complete Payment information as you would for any online purchase.

- 12. Click on "Complete Booking"
- 13. You will get a text with confirmation.